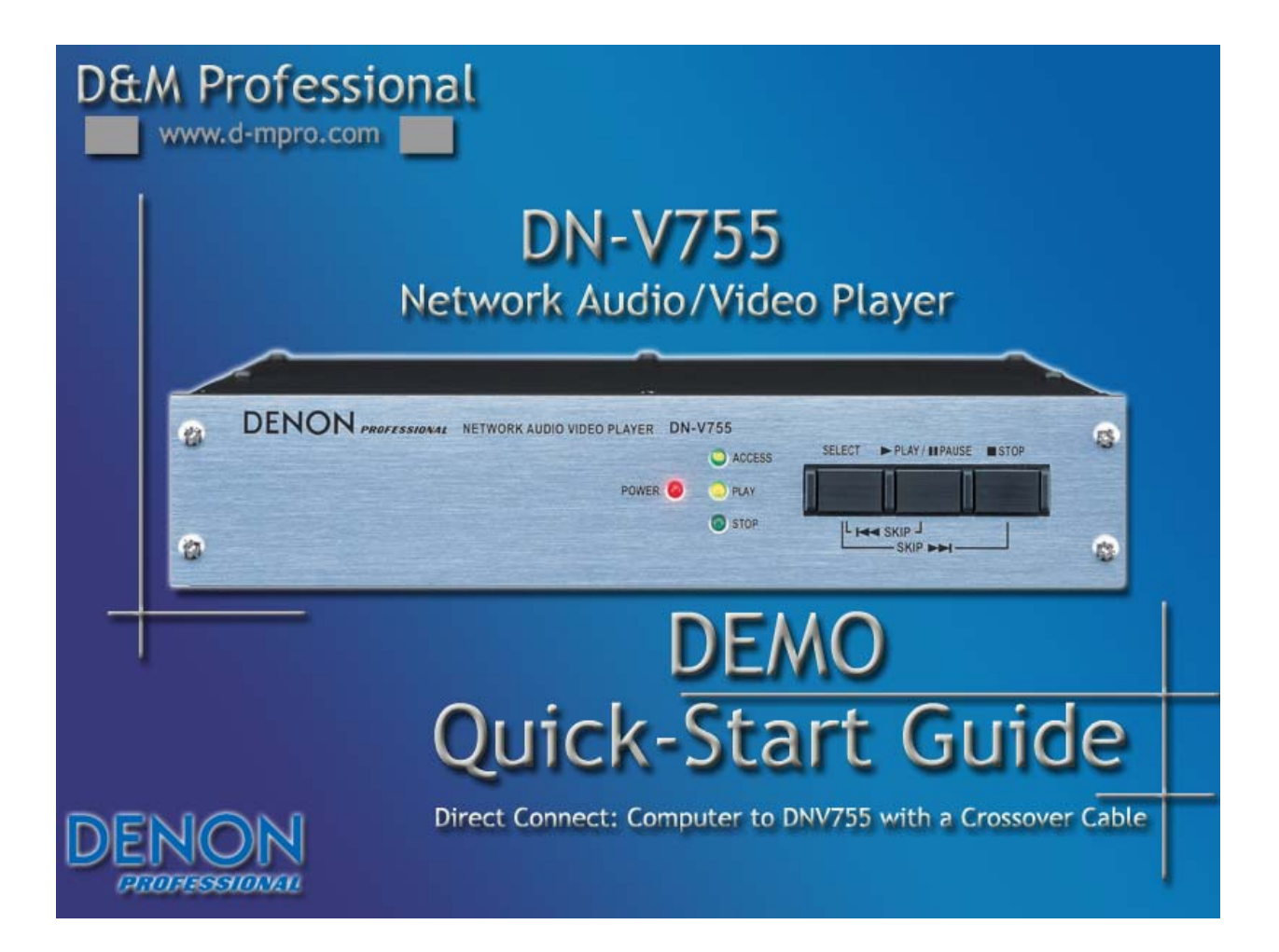

REQUIRED: Windows XP PC with ethernet port, DN-V755, Crossover Ethernet cable, Composite video cable (optional), Monitor (optional).

PLEASE NOTE: These instructions are for a new DN-V755 with all settings at default. Any prior changes made to the machine may render these instructions ineffective.

ALSO NOTE: These instructions assume you are using one PC and one DN-V755 connected via crossover cable. Any other setup may not work properly.

- 1. Power off both the PC and the DN-V755
- 2. Connect the crossover Ethernet cable to both the PC and the DN-V755
- 3. Power them both on
- 4. When the PC has finished booting up click on "Start" and then "Control Panel" (see fig.1)

| 🥮 Mozilla Firefox | My Documents        |
|-------------------|---------------------|
|                   | My Computer         |
|                   | Search              |
| All Programs 📡    | 707 Run             |
|                   | Log Off 🚺 Shut Down |

5. The Control Panel window will come up. If you see "Pick A Category" in the window, click "Network and Internet Connections" then "Network Connections". If you just see icons representing control panel items, double-click "Network Connections". (see fig.2 & 3)

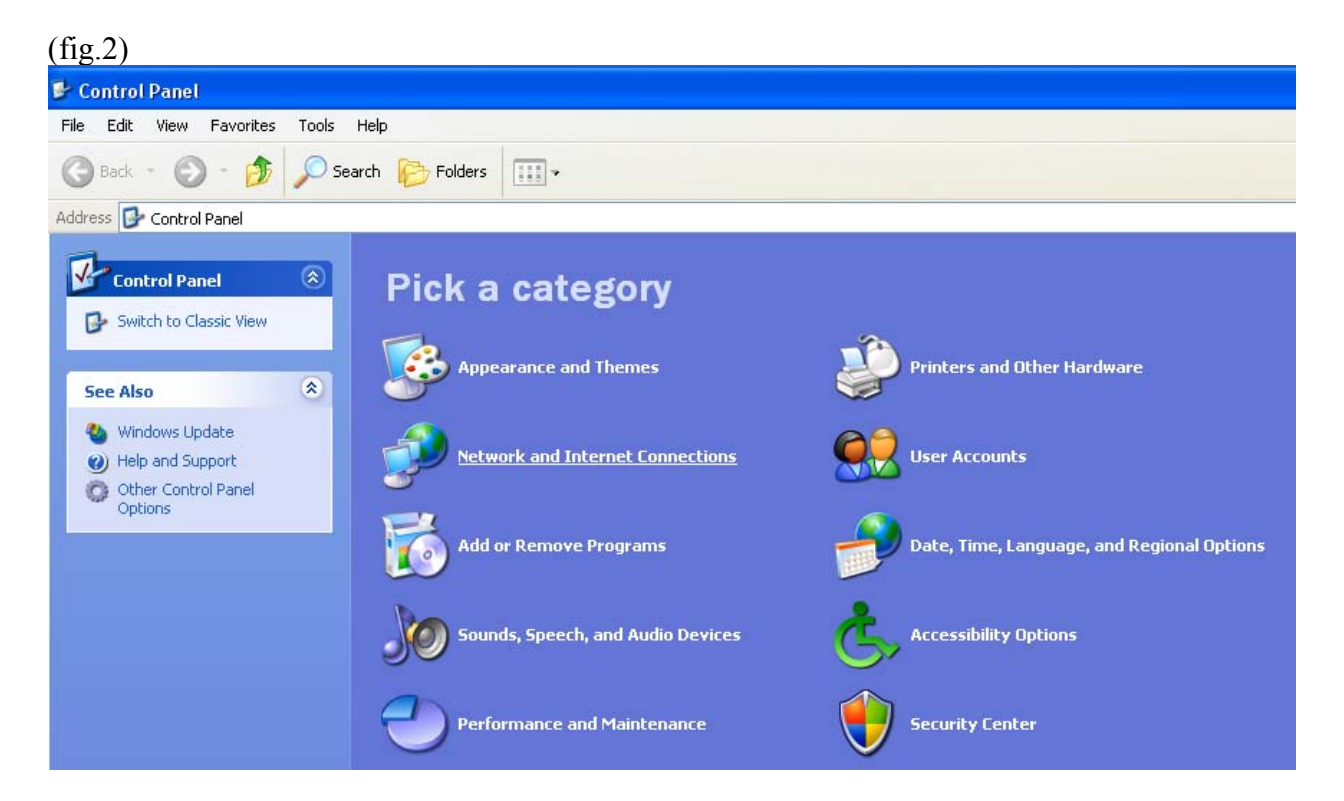

## (fig.3)

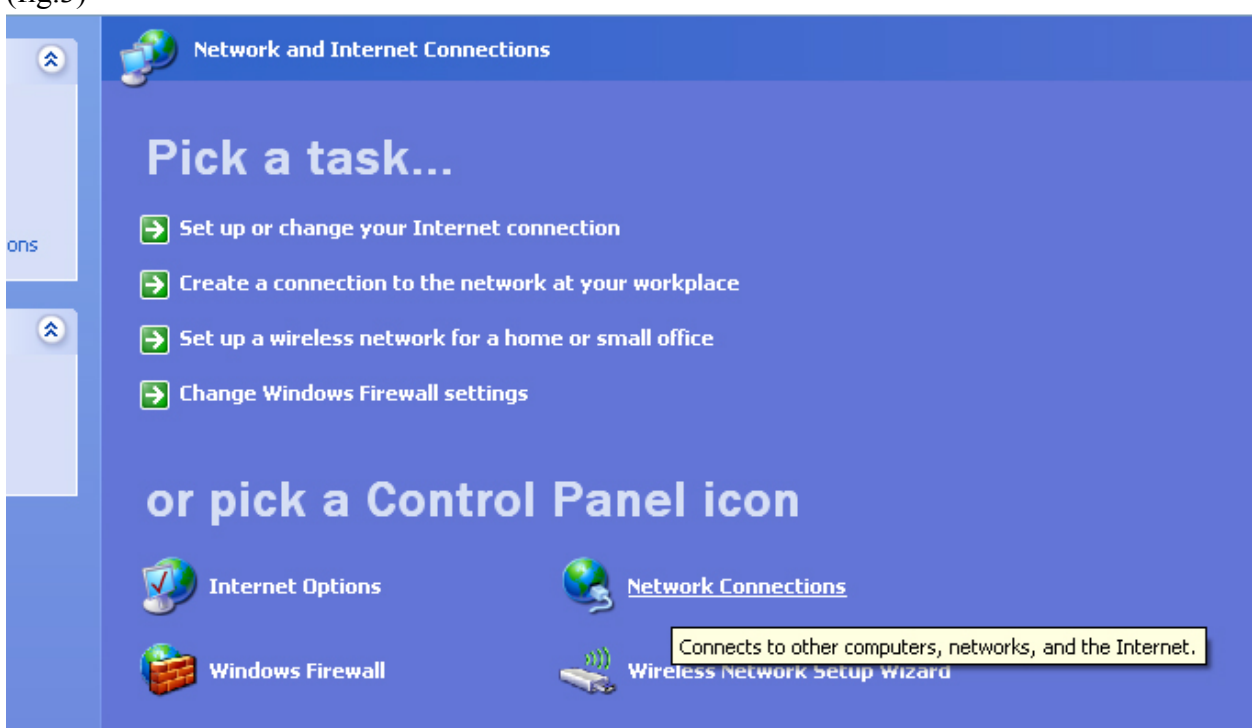

6. In the network connections window right-click on "Local Area Connection" and choose "properties". (see fig.4)

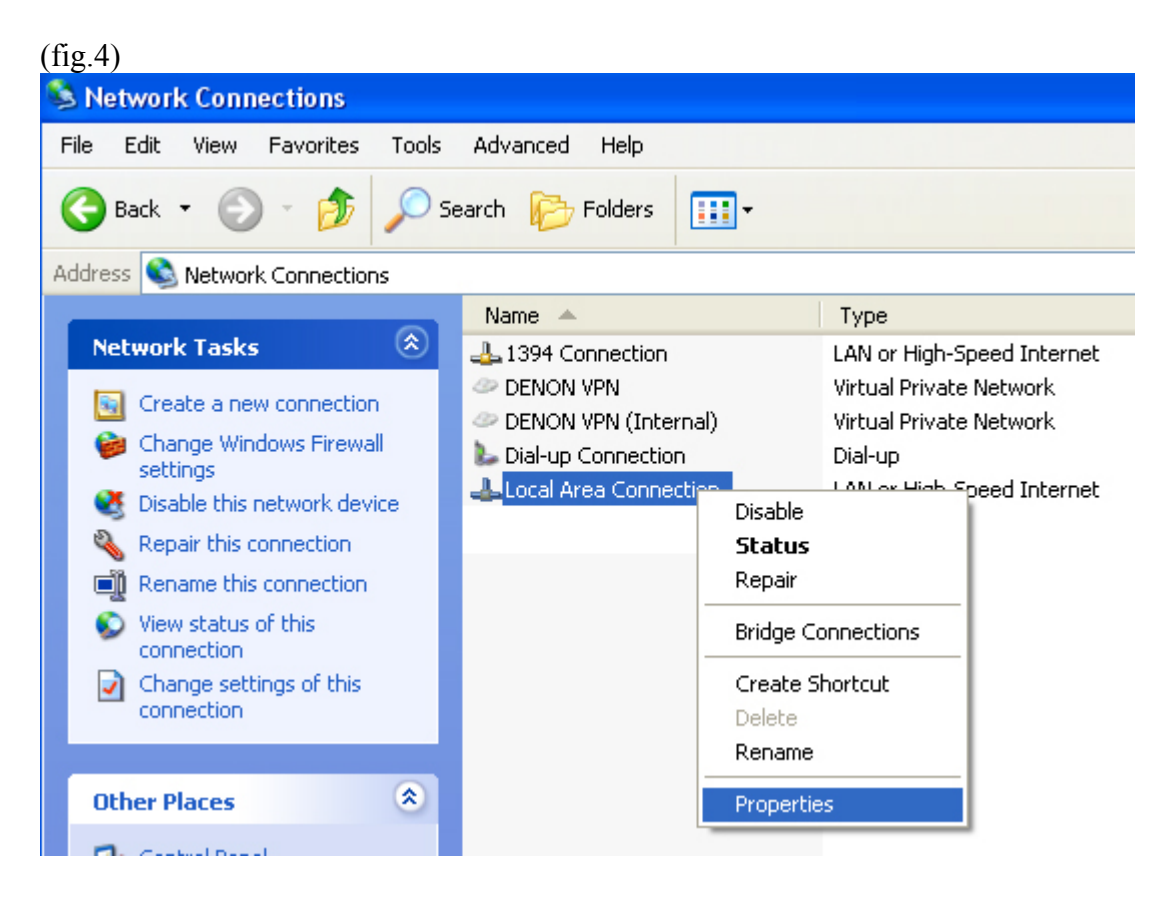

7. In the Local Area Connection Properties window that pops up click on Internet Protocol (TCP/IP) to highlight it. (see fig.5)

(fig.5)

| 🕹 Local Area Connection Properties 🛛 🔹 👔 🔀                                                                                                    |  |  |
|----------------------------------------------------------------------------------------------------|--|--|
| General Authentication Advanced                                                                                                    |  |  |
| Connect using:                                                                                                    |  |  |
| Intel(R) PR0/100 VE Network Conne Configure                                                                                                    |  |  |
| This connection uses the following items:                                                                                                    |  |  |
| Image: Second strain in the second strain in the second strai |  |  |
|                                                                                                    |  |  |
| Install Uninstall Properties                                                                                                    |  |  |
| Description<br>Transmission Control Protocol/Internet Protocol. The default<br>wide area network protocol that provides communication<br>across diverse interconnected networks.                                                                                                    |  |  |
| <ul> <li>Show icon in notification area when connected</li> <li>Notify me when this connection has limited or no connectivity</li> </ul>                                                                                                    |  |  |
| OK Cancel                                                                                                    |  |  |

8. Click the "Properties" button in the center of the window.

9. Click the button next to "Use the following IP Address" if it is already selected, you may want to write the numbers on the screen down for future reference as they will need to be removed. Please erase any settings next to "IP Address", "Subnet Mask", and "Default Gateway". (see fig.6)

| eneral<br>You can get IP settings assigned automatically if your network supports<br>this capability. Otherwise, you need to ask your network administrator for<br>the appropriate IP settings.<br>Obtain an IP address automatically<br>Obtain an IP address:<br>IP address:<br>Subnet mask:<br>Default gateway:<br>Obtain DNS server address automatically<br>Obtain DNS server address automatically<br>Obtain DNS server:<br>Preferred DNS server:<br>Alternate DNS server:<br>                                                                                                    | ernet Protocor (TCPVIP) Pr                                                                                 | opernes                                                                          |
|----------------------------------------------------------------------------------------------------|----------------------------------------------------------------------------------------------------|----------------------------------------------------------------------------------|
| You can get IP settings assigned automatically if your network supports<br>this capability. Otherwise, you need to ask your network administrator for<br>the appropriate IP settings.<br>Obtain an IP address automatically<br>Obtain an IP address automatically<br>IP address:<br>IP address:<br>Subnet mask:<br>Default gateway:<br>Obtain DNS server address automatically<br>Obtain DNS server address automatically<br>Obtain DNS server:<br>Preferred DNS server:<br>Alternate DNS server:<br>                                                                                                    | eneral                                                                                                    |                                                                                  |
| <ul> <li>Obtain an IP address automatically</li> <li>Use the following IP address:</li> <li>IP address:</li> <li>Subnet mask:</li> <li>Default gateway:</li> <li>Obtain DNS server address automatically</li> <li>Obtain DNS server:</li> <li>Alternate DNS server:</li> <li>.</li> </ul>                                                                                                    | You can get IP settings assigned a<br>this capability. Otherwise, you need<br>the appropriate IP settings. | utomatically if your network supports<br>d to ask your network administrator for |
| <ul> <li>Use the following IP address:</li> <li>IP address:</li> <li>Subnet mask:</li> <li>Default gateway:</li> <li>.</li> <li>Obtain DNS server address automatically</li> <li>Obtain DNS server:</li> <li>Vise the following DNS server addresses:</li> <li>Preferred DNS server:</li> <li>.</li> <li>Alternate DNS server:</li> <li>.</li> </ul>                                                                                                    | 🔘 Obtain an IP address automa                                                                              | tically                                                                          |
| IP address:<br>Subnet mask:<br>Default gateway:<br>Obtain DNS server address automatically<br>• Use the following DNS server addresses:<br>Preferred DNS server:<br>Alternate DNS server:                                                                                                    | Output the following IP address:                                                                           |                                                                                  |
| Subnet mask:          Default gateway:          Obtain DNS server address automatically         • Use the following DNS server addresses:         Preferred DNS server:          Alternate DNS server:                                                                                                    | IP address:                                                                                                |                                                                                  |
| Default gateway:          Obtain DNS server address automatically         Image: Use the following DNS server addresses:         Preferred DNS server:          Alternate DNS server:                                                                                                    | Subnet mask:                                                                                               |                                                                                  |
| Obtain DNS server address automatically  Use the following DNS server addresses:  Preferred DNS server:  Alternate DNS server:                                                                                                    | Default gateway:                                                                                           |                                                                                  |
| Obtain DNS server address addresses:      Preferred DNS server:      Alternate DNS server:      .      .      .      .      .      .      .      .      .      .      .      .      .      .      .      .      .      .      .      .      .      .      .      .      .      .      .      .      .      .      .      .      .      .      .      .      .      .      .      .      .      .      .      .      .      .      .      .      .      .      .      .      .      .      .      .      .      .      .      .      .      .      .      .      .      .      .      .      .      .      .      .      .      .      .      .      .      .      .      .      .      .      .      .      .      .      .      .      .      .      .      .      .      .      .      .      .      .      .      .      .      .      .      .      .      .      .      .      .      .      .      .      .      .      .      .      .      .      .      .      .      .      .      .      .      .      .      .      .      .      .      .      .      .      .      .      .      .      .      .      .      .      .      .      .      .      .      .      .      .      .      .      .      .      .      .      .      .      .      .      .      .      .      .      .      .      .      .      .      .      .      .      .      .      .      .      .      .      .      .      .      .      .      .      .      .      .      .      .      .      .      .      .      .      .      .      .      .      .      .      .      .      .      .      .      .      .      .      .      .      .      .      .      .      .      .      .      .      .      .      .      .      .      .      .      .      .      .      .      .      .      .      .      .      .      .      .      .      .      .      .      .      .      .      .      .      .      .      .      .      .      .      .      .      .      .      .      .      .      .      .      .      .      .      .      .      .      .      .      .      .      .      .      .      .      .      .      . | O Abtain DNS server address a                                                                              | utomaticallu                                                                     |
| Preferred DNS server:     .     .       Alternate DNS server:     .     .                                                                                                    | <ul> <li>Obtain prior server datess a</li> <li>Ouse the following DNS server</li> </ul>                    | addresses:                                                                       |
| Alternate DNS server:                                                                                                    | Preferred DNS server:                                                                                      |                                                                                  |
|                                                                                                    | Alternate DNS server:                                                                                      |                                                                                  |
|                                                                                                    |                                                                                                    |                                                                                  |
|                                                                                                    |                                                                                                    |                                                                                  |
|                                                                                                    |                                                                                                    |                                                                                  |

10. Under "IP Address" type 169.254.1.1 (see fig.7)

| (fi | g  | 7 | ) |
|-----|----|---|---|
| (11 | 5٠ | ' | , |

| rneral<br>'ou can get IP settings assigned<br>nis capability. Otherwise, you nee<br>ne appropriate IP settings. | automatically if your network supports<br>ed to ask your network administrator fo |
|----------------------------------------------------------------------------------------------------|-----------------------------------------------------------------------------------|
| Obtain an IP address autom                                                                                      | atically                                                                          |
| O Use the following IP address                                                                                  | ×                                                                                 |
| IP address:                                                                                                    | 169.254.1.1                                                                       |
| Subnet mask:                                                                                                    | 255.255.0.0                                                                       |
| Default gateway:                                                                                                |                                                                                   |
| Obtain DNS server address                                                                                       | automatically                                                                     |
| O Use the following DNS served                                                                                  | er addresses:                                                                     |
| Preferred DNS server:                                                                                           |                                                                                   |
| Alternate DNS server:                                                                                           |                                                                                   |
|                                                                                                    | Advanced.                                                                         |

- 11. Click in the empty box next to "Subnet Mask". 255.255.0.0 should appear. If it does not, please type it in. (see fig.7 above)
- 12. Click OK
- 13. Click Close
- 14. Close all open windows.

## 15. Open Internet Explorer

16. Delete whatever is in the address bar and type <u>http://169.254.1.2/index.htm</u> (see fig.8)

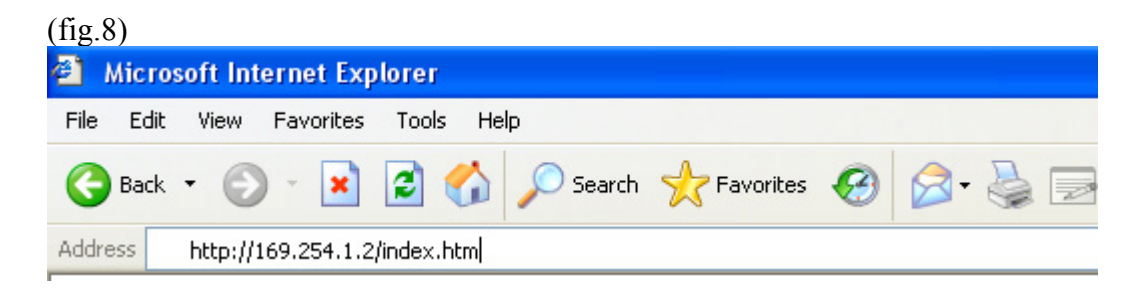

17. Wait for the page to load completely (you should see "done" in the lower left) and click on "Settings" at the top of the page. (see fig.9 & 10)

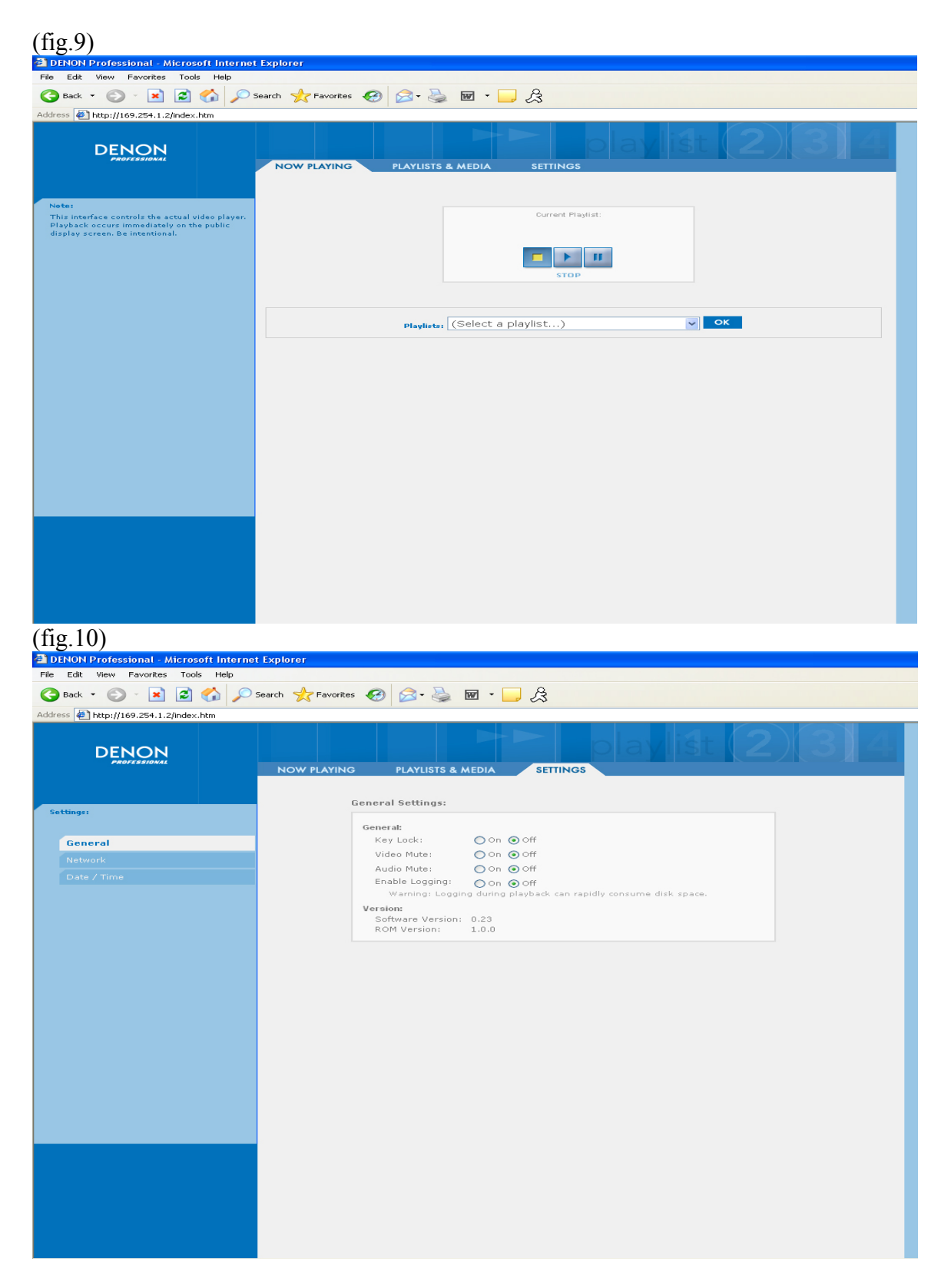

18. When this page loads completely click "Network" on the left side of the page. (see fig.11)

|       | DENON       | NOW PL4 |
|-------|-------------|---------|
| Setti | ngs:        |         |
| 0     |             |         |
| ١     | letwork     |         |
|       | )ate / Time |         |
|       |             |         |
|       |             |         |

19. Under "Advanced Options" you will see unit name. Delete anything in this box and type in "DNV755" (without the quotes). (see fig.12)

| Network Settings:                                                                        |
|------------------------------------------------------------------------------------------|
| Current Settings:                                                                        |
| IP Address: 169.254.001.002 Gateway: 169.254.1.0<br>Subnet Mask: 255.255.0.0 DNS Server: |
| Set IP Address:                                                                          |
| <ul> <li>Automatically (DHCP/AutoIP)</li> </ul>                                          |
| O Manually                                                                               |
| IP address: Warning: Use caution                                                         |
| Subnet mask:                                                                             |
| Gateway:                                                                                 |
| DNS server:                                                                              |
|                                                                                          |
| Advanced Options:                                                                        |
| Unit Name: DNV755                                                                        |
| WINS server:                                                                             |

20. Click Save and Restart and when the window pops up telling you close the browser, do so. (see fig.13 & 14)

| (fig.13)      |                                                                |
|---------------|----------------------------------------------------------------|
| Advanced Opti | ons:                                                           |
| Unit Name:    | DNV755                                                         |
| WINS serve    | er:                                                            |
| For th        | ese changes to take effect the unit will need to be restarted. |
|               | Save and Restart Cancel - do not save                          |
|               |                                                                |
|               |                                                                |
| (fig.14)      |                                                                |
| 🔿 Manually    |                                                                |
| IP addr       | Settings                                                       |
| Subnet        |                                                                |
| Gatewa        | The settings have been saved and the unit is                   |
| DNS se        | restarting.                                                    |
| anced Ontions | Please close this browser window.                              |
| nit Name:     |                                                                |
| /INS server:  | The unit will be back online in about 2 minutes.               |
|               |                                                                |
| For these     |                                                                |
|               |                                                                |
|               |                                                                |
|               |                                                                |

21. You should be back to the desktop. If there are any extraneous windows, close them.

22. When the DN-V755 is done rebooting, right-click on an empty space on the desktop and choose New, then shortcut. (see fig.15)

| Arrange Icons By<br>Refresh            | •      |   |                                                                                                    |
|----------------------------------------|--------|---|----------------------------------------------------------------------------------------------------|
| Paste<br>Paste Shortcut<br>Undo Rename | Ctrl+Z |   |                                                                                                    |
| New                                    | Þ      | 0 | Eolder                                                                                                    |
| Properties                             |        |   | Shortcut                                                                                                    |
|                                        |        |   | Bitmap Image<br>Microsoft Word Document<br>Flash Document<br>Microsoft PowerPoint Presentation<br>Adobe Photoshop Image<br>Text Document<br>VideoToFlashConverter.Document<br>Wave Sound<br>Microsoft Excel Worksheet<br>WinZip File |

23. In the "Create Shortcut" window that pops up, you will see "type the location of the item:" and a flashing cursor. Type "<u>\\DNV755</u>" (without the quotes and make sure you use two backslashes not forward slashes" (see fig.16)

| (fig.16)        |                                                                                                    |
|-----------------|----------------------------------------------------------------------------------------------------|
| Create Shortcut |                                                                                                    |
|                 | This wizard helps you to create shortcuts to local or<br>network programs, files, folders, computers, or Internet<br>addresses.<br>Type the location of the item:<br>\\DNV755 Browse<br>Click Next to continue. |
|                 | < Back Next > Cancel                                                                                                    |

24. Click "Next", then "Finish" (see fig.17.)

| (fig.17)                             |                                          |  |
|--------------------------------------|------------------------------------------|--|
| Select a Title for the Program 🛛 🛛 🗙 |                                          |  |
|                                      | Type a name for this shortcut:<br>Dnv755 |  |
|                                      | Click Finish to create the shortcut.     |  |
|                                      | < Back Finish Cancel                     |  |

25. On the desktop you will now see a shortcut called DNV755. Double click on this shortcut. (see fig.18.)

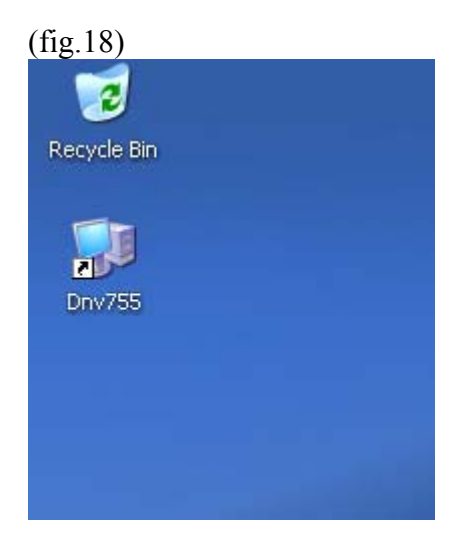

26. You will now see a set of folders. The web page for control and playlist creation is in the "Application" folder. Place all of your content in the "Content" folder. (see fig.19)

(fig.19)

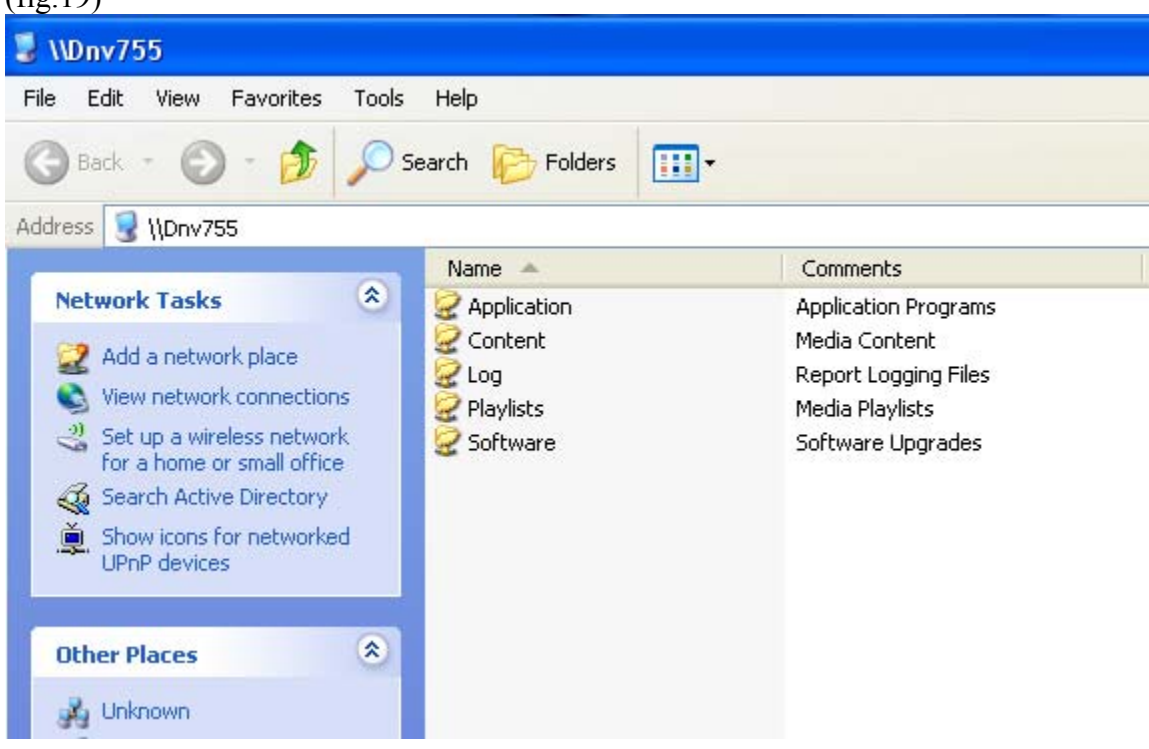

27. Set your machine up, connect to a monitor if you want, and play your files!

If you have any questions, please call 866-405-2154.